Lists

Aproveitando o projeto WebLogin, vamos ver como implementar alguns componentes de lista (DropDownList, RadioButtonList e CheckBoxList).

### DropDownList

Adicione uma pasta em Pages, chamada Teste. Dentro dela, adicione um WebForm chamado ExemploDropDownList.

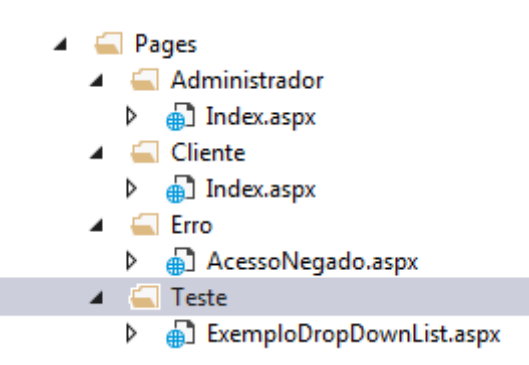

A página deverá ter os componentes:

| Componente   | ID          | Text            |
|--------------|-------------|-----------------|
| Label        | lblTitulo   | Pessoas:        |
| DropDownList | ddlPessoas  |                 |
| Button       | btnMostrar  | Mostrar valores |
| Label        | lblMensagem |                 |

| Componente  | ID                | GroupName | Text             | AutoPostBack |
|-------------|-------------------|-----------|------------------|--------------|
| RadioButton | rbPessoas         | Pessoas   | Todas as pessoas | True         |
| RadioButton | rbAdministradores | Pessoas   | Administradores  | True         |
| RadioButton | rbClientes        | Pessoas   | Clientes         | True         |

| Selecione o filtro |                                |
|--------------------|--------------------------------|
| O Todas as pessoa  | s 🔿 Administradores 🔿 Clientes |
| Unbound 💌          |                                |
|                    |                                |
| Mostrar valor      |                                |
| [lblMensagem]      |                                |

Exemplo de Login usando WebForms Luiz Eduardo Guarino de Vasconcelos Na classe PessoaBD, adicione os métodos para realizar os filtros.

```
public DataSet SelectAll()
        {
            DataSet ds = new DataSet();
            System.Data.IDbConnection objConexao;
            System.Data.IDbCommand objCommand;
            System.Data.IDataAdapter objDataAdapter;
            objConexao = Mapped.Connection();
            objCommand = Mapped.Command("SELECT * FROM tbl pessoa", objConexao);
            objDataAdapter = Mapped.Adapter(objCommand);
            objDataAdapter.Fill(ds);
            objConexao.Close();
            objCommand.Dispose();
            objConexao.Dispose();
            return ds;
        }
        public DataSet SelectAllAdministradores()
        ł
            DataSet ds = new DataSet();
            System.Data.IDbConnection objConexao;
            System.Data.IDbCommand objCommand;
            System.Data.IDataAdapter objDataAdapter;
            objConexao = Mapped.Connection();
            objCommand = Mapped.Command("SELECT * FROM tbl_pessoa WHERE pes_tipo = 0",
objConexao);
            objDataAdapter = Mapped.Adapter(objCommand);
            objDataAdapter.Fill(ds);
            objConexao.Close();
            objCommand.Dispose();
            objConexao.Dispose();
            return ds;
        }
        public DataSet SelectAllClientes()
        {
            DataSet ds = new DataSet();
            System.Data.IDbConnection objConexao;
            System.Data.IDbCommand objCommand;
            System.Data.IDataAdapter objDataAdapter;
            objConexao = Mapped.Connection();
            objCommand = Mapped.Command("SELECT * FROM tbl_pessoa WHERE pes_tipo = 1",
objConexao);
            objDataAdapter = Mapped.Adapter(objCommand);
            objDataAdapter.Fill(ds);
```

```
objConexao.Close();
objCommand.Dispose();
objConexao.Dispose();
return ds;
```

### No ExemploDropDownList

Adicione os namespaces

}

```
using System.Data;
using WebLogin.Classes;
using WebLogin.Persistencia;
```

Crie o método abaixo:

```
private void CarregaDDL()
{
    PessoaBD bd = new PessoaBD();
   DataSet ds = null;
   //verifica qual radiobutton foi clicado
   if (rbPessoas.Checked)
   {
        ds = bd.SelectAll();
   }
   if (rbAdministradores.Checked)
    {
        ds = bd.SelectAllAdministradores();
   }
   if (rbClientes.Checked)
    {
        ds = bd.SelectAllClientes();
    }
   ddlPessoas.Items.Clear();
   //vincula dados do ds ao componente ddl
   ddlPessoas.DataSource = ds.Tables[0].DefaultView;
   ddlPessoas.DataTextField = "pes_nome";
   ddlPessoas.DataValueField = "pes_id";
   ddlPessoas.DataBind();
    //adiciona item "Selecione" na primeira posição do ddl
   ddlPessoas.Items.Insert(0, "Selecione");
```

}

#### Click do rbPessoas (2 cliques para abrir o evento CheckedChanged)

```
protected void rbPessoas_CheckedChanged(object sender, EventArgs e)
{
    CarregaDDL();
```

}

## Click do rbAdministradores (2 cliques para abrir o evento CheckedChanged)

```
protected void rbAdministradores_CheckedChanged(object sender, EventArgs e)
{
    CarregaDDL();
}
```

Click do rbClientes (2 cliques para abrir o evento CheckedChanged)

```
protected void rbClientes_CheckedChanged(object sender, EventArgs e)
{
    CarregaDDL();
}
```

#### Click do btnMostrar (2 cliques para abrir o evento Click)

Recupera o valor e o texto do item selecionado no DropDownList

```
protected void btnMostrar_Click(object sender, EventArgs e)
{
    if (ddlPessoas.SelectedItem.Text!= "Selecione")
    {
        int codigo = Convert.ToInt32( ddlPessoas.SelectedItem.Value);
        string texto = ddlPessoas.SelectedItem.Text;
        lblMensagem.Text = "Item selecionado: ID = " + codigo + " Nome: " + texto;
    }
    else
    {
        lblMensagem.Text = "Selecione um item";
        ddlPessoas.Focus();
    }
}
```

Colocar a página ExemploDropDownList.aspx como a primeira a ser executada (Set As Start Page).

#### Executar a aplicação

Observe que somente após clicar no btnMostrar é que os dados são recuperados e mostrados no lblMensagem.

### Ao alterar o item selecionado no DropDownList, você já pode atualizar o lblMensagem.

Para isso, selecione o ddlPessoas e mude a propriedade AutoPostBack para True.

#### Dê 2 cliques no ddlPessoas para abrir o evento SelectedIndexChanged

```
protected void ddlPessoas_SelectedIndexChanged(object sender, EventArgs e)
{
    if (ddlPessoas.SelectedItem.Text != "Selecione")
    {
        int codigo = Convert.ToInt32(ddlPessoas.SelectedItem.Value);
        string texto = ddlPessoas.SelectedItem.Text;
        lblMensagem.Text = "Item selecionado: ID = " + codigo + " Nome: " + texto;
    }
    else
    {
        lblMensagem.Text = "Selecione um item";
        ddlPessoas.Focus();
    }
}
```

#### Executar a aplicação.

Agora ao alterar o item no ddlPessoas, a informação já aparece no lblMensagem.

### RadioButtonList

Adicionar na pasta Teste mais um WebForm chamado ExemploRadioButtonList.

| Componente      | ID                 | Text             |
|-----------------|--------------------|------------------|
| Label           | lblTitulo          | Administradores: |
| RadioButtonList | rblAdministradores |                  |
| Button          | btnMostrar         | Mostrar valores  |
| Label           | lblMensagem        |                  |

| Administradores |   |
|-----------------|---|
| ⊖ Unbound       |   |
|                 |   |
| Mostrar valor   |   |
| [lblMensagem]   | 1 |

### No ExemploRadioButtonList

Adicione os namespaces

```
using System.Data;
using WebLogin.Classes;
using WebLogin.Persistencia;
```

```
Crie o método Carrega()
```

```
private void Carrega()
{
    PessoaBD bd = new PessoaBD();
    DataSet ds = null;
    ds = bd.SelectAllAdministradores();
    rblAdministradores.Items.Clear();
    //vincula dados do ds ao componente rbl
    rblAdministradores.DataSource = ds.Tables[0].DefaultView;
    rblAdministradores.DataTextField = "pes_nome";
    rblAdministradores.DataWalueField = "pes_id";
    rblAdministradores.DataBind();
```

}

Altere o Page\_Load

```
protected void Page_Load(object sender, EventArgs e)
{
    if (!Page.IsPostBack)
    {
        Carrega();
    }
}
```

Altere o evento Click do btnMostrar

```
protected void btnMostrar_Click(object sender, EventArgs e)
{
   for (int i = 0; i < rblAdministradores.Items.Count; i++)
   {
      if (rblAdministradores.Items[i].Selected)
      {
         int codigo = Convert.ToInt32(rblAdministradores.Items[i].Value);
         string texto = rblAdministradores.Items[i].Text;
         lblMensagem.Text = "Item selecionado: ID = " + codigo + " Nome: " + texto;
         break;
      }
   }
}</pre>
```

Colocar essa página para ser a primeira a ser executada.

### Execute a aplicação

Selecione um administrador e clique no btnMostrar.

### CheckBoxList

Adicionar na pasta Teste mais um WebForm chamado ExemploCheckBoxList.

| Componente   | ID                 | Text             |
|--------------|--------------------|------------------|
| Label        | lblTitulo          | Administradores: |
| CheckBoxList | cblAdministradores |                  |
| Button       | btnMostrar         | Mostrar valores  |
| Label        | lblMensagem        |                  |

| Administradores |   |
|-----------------|---|
| 🗖 Unbound       |   |
|                 |   |
| 1               | T |
| Mostrar valor   |   |

### No ExemploCheckBoxList

Adicione os namespaces

```
using System.Data;
using WebLogin.Classes;
using WebLogin.Persistencia;
```

```
Crie o método Carrega()
```

```
private void Carrega()
{
    PessoaBD bd = new PessoaBD();
    DataSet ds = null;
    ds = bd.SelectAllAdministradores();
    cblAdministradores.Items.Clear();
    //vincula dados do ds ao componente cbl
    cblAdministradores.DataSource = ds.Tables[0].DefaultView;
    cblAdministradores.DataTextField = "pes_nome";
    cblAdministradores.DataWalueField = "pes_id";
    cblAdministradores.DataBind();
```

}

Altere o Page\_Load

```
protected void Page_Load(object sender, EventArgs e)
{
    if (!Page.IsPostBack)
    {
        Carrega();
    }
}
```

Altere o evento Click do btnMostrar

```
protected void btnMostrar_Click(object sender, EventArgs e)
{
    lblMensagem.Text = "";
    for (int i = 0; i < cblAdministradores.Items.Count; i++)
    {
        if (cblAdministradores.Items[i].Selected)
        {
            int codigo = Convert.ToInt32(cblAdministradores.Items[i].Value);
            string texto = cblAdministradores.Items[i].Text;
        lblMensagem.Text += "Item selecionado: ID = " + codigo + " Nome: " + texto +
        "<br>";
        }
    }
}
```

Colocar essa página para ser a primeira a ser executada.

# Execute a aplicação

Selecione um ou mais administradores e clique no btnMostrar.